# WiFi Lab 1a - WLC jako NM modul

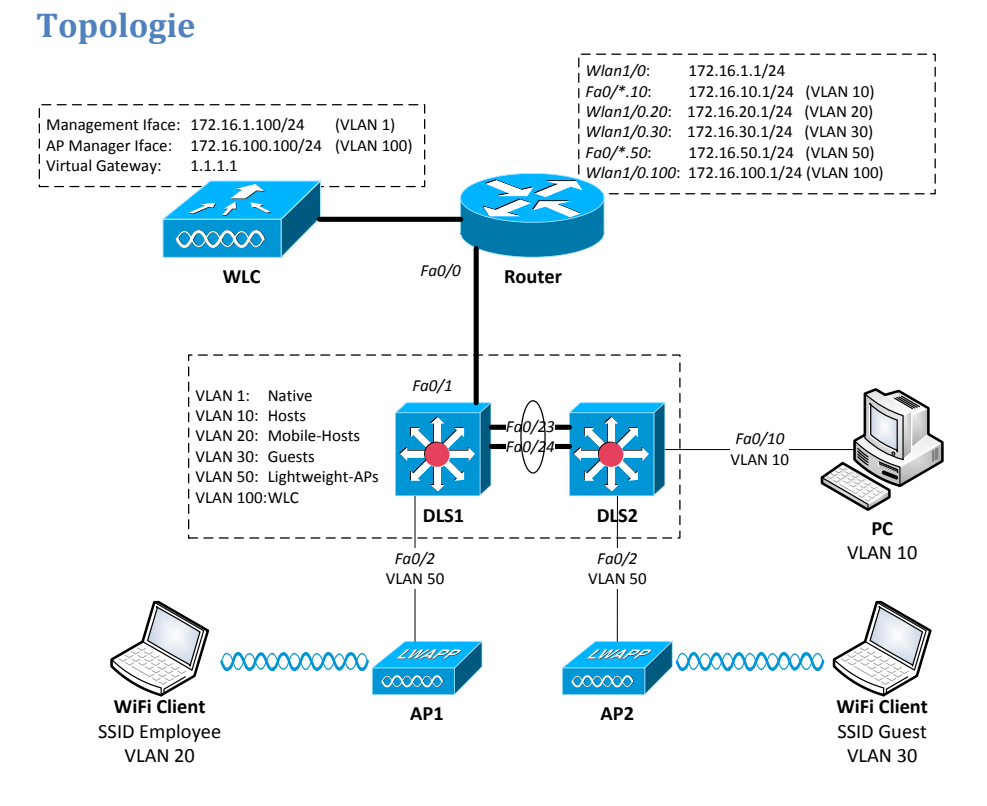

### Scénář

Vašim úkolem je sestavit výše uvedenou laboratoř, ve které se klienti jsou schopni připojit do sítě pomocí tradičně, ale i bezdrátově a zajistit komunikaci mezi nimi. V síti existuje několik VLAN:

- VLAN1 slouží jako nativní pro trunkové spoje;
- VLAN10 agreguje všechny hosty připojené pomocí Ethernetu;
- VLAN20 je bezdrátová síť připojení pro klienty zajišťují (pro mobilní zaměstnance SSID "Employee", zabezpečená pomocí WPA2-PSK);
- VLAN30 (pro návštěvníky firmy SSID "Guest");
- VLAN50 v níž jsou access-pointy;
- VLAN100 v níž se nachází pouze WLC;

V rámci práce v laboratoři zajistěte případnou unikátnost SSID.

#### Použitá zařízení:

- Router = 1× C2811 s WLC = NM-AIR-WLC
- DLS = 2× Cat3560 PoE-24
- AP = 2× Cisco Aironet 1232

### Konfigurace

- Sestavte topologii dle obrázku. Na přepínačích definujte VLANy (na routeru se vytvoří sami během konfigurace subinterfaceů) a nastavte patřičné porty jako accessové (tenká černá) či trunkové (tlustá černá čára), s tím, že na accessových neopomeňte urychlit konvergenci STP.
- 2) Na patřičných interfacech směrovače nastavte IP adresy. Mezi DLS navzájem ustavte EtherChannelovou logickou trunkovou linku a stejně tak mezi DLS a směrovačem bude trunkový spoj. Subinterfaceovaná rozhraní nastavte následovně:
  - interface {fa0/Y.X|wlan1/0.X|in1/0.X}
  - encapsulation dot1q X
  - ip address 172.16.X.1 255.255.255.0
- 3) Na směrovači nastavte aktuální čas a učiňte z něj NTP server.
  - clock set
  - ntp master 1
- 4) Nakonfigurujte směrovač jako DHCP server pro VLANy 10, 20, 30 a 50, kde pro VLAN 50, v níž sídlí LWAP, nadefinujte kromě network a default-router i option 43 a 60. Vyjměte prvních 100 použitelných adres k přidělení z každého poolu.
  - options 43 hex f104\*\*\*\*\*\*\*
  - options 60 ascii "Cisco AP 1232"
  - ip dhcp exclude-address 172.16.X.1 172.16.X.100
- 5) Zresetujte WLC, pryč z konfigurace se dostanete odpojením z telnetového sezení pomocí "Ctrl+Shift+6" a pak "x".
  - service-module wlan-controller1/0 reset
  - service-module wlan-controller1/0 session
  - service-module Integrated-Service-Engl/0 reset
  - service-module Integrated-Service-Eng1/0 session
- 6) Obnovte tovární nastavení (jako user vložte Recover-Config) a projděte nastavovacím wizardem dle informací níže. Pokud se během

wizardu spletete v zadávání, tak nevadí vložením

"(mínus/pomlčka)" a "Enter" se vrátíte k nastavení předchozího kroku.

```
wlc# service-module wlan-controller 1/0 session
Trying 200.200.200.1, 2066 ... Open
Enter Administrative User Name (24 characters max): admin
Enter Administrative Password (24 characters max): *****
Re-enter Administrative Password: *****
Management Interface IP Address: 172.16.1.100
Management Interface Netmask: 255.255.255.0
Management Interface Default Router: 172.16.1.1
Management Interface VLAN Identifier (0 = untagged): 0
Management Interface Port Num [1]:
Management Interface DHCP Server IP Address: 172.16.1.1
AP Manager Interface IP Address: 172.16.100.100
AP Manager Interface Netmask: 255.255.255.0
AP Manager Interface Default Router: 172.16.100.1
AP Manager Interface VLAN Identifier (0 = untagged): 100
AP Manager Interface Port Num [1]:
AP Manager Interface DHCP Server (172.16.1.1): 172.16.100.1
Virtual Gateway IP Address: 1.1.1.1
Mobility/RF Group Name: netlab
Network Name (SSID): netlab
Allow Static IP Addresses [YES] [no]: yes
Configure a RADIUS Server now? [YES] [no]: no
Warning! The default WLAN security policy requires a RADIUS
server.
Please see documentation for more details.
Enter Country Code (enter 'help' for a list of countries)
[US]: CZ
Enable 802.11b Network [YES] [no]: yes
Enable 802.11a Network [YES][no]: ves
Enable 802.11g Network [YES][no]: ves
Enable Auto-RF [YES] [no]: yes
Configure a NTP server now? [YES][no]: yes
Enter the NTP server's IP address: 172.16.100.1
Enter a polling interval between 3600 and 604800 secs: 3600
Configuration correct? If ves, system will save it and reset.
[ves][NO]: ves
Configuration saved!
Resetting system with new configuration ...
```

- Povolte možnost konfigurace WLC přes http a telnet. K jakékoli další úpravě jeho konfigurace tak můžete použít buď GUI, a nebo CLI.
  - config network telnet enable
  - config network webmode enable
  - save config
  - show interfaces summary

- show wlan summary
- show time
- 8) Připojte se přes webové rozhraní z PC (adresa 172.16.1.100) a vytvořte nové interfacey pro VLANy 20 a 30.
  - IP: 172.16.X.100/24, GW: 172.16.X.1, DHCP: 172.16.X.1
  - Záložka CONTROLLER, volba Interfaces, tlačítko New

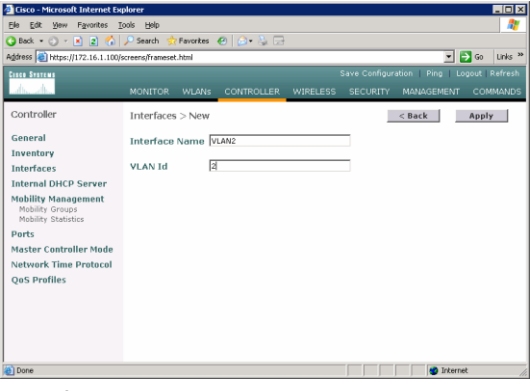

Interfaces a Edit

| 🗿 Cisco - Microsoft Internet Ex        | plorer                                                               |                                           |                                 |                           |              |        | _10   |
|----------------------------------------|----------------------------------------------------------------------|-------------------------------------------|---------------------------------|---------------------------|--------------|--------|-------|
| Ele Edit View Favorites 1              | Cools Help                                                           |                                           |                                 |                           |              |        |       |
| 🔾 Back • 🗇 - 💌 📓 🏠                     | 🎾 Search 👷 Favorites 🤞                                               | 8 🕗 🖏 🖂                                   |                                 |                           |              |        |       |
| Address 1 https://172.16.1.100/        | screens/frameset.html                                                |                                           |                                 |                           |              | j 🔁 Go | Links |
| Cisco Svorews                          |                                                                      |                                           |                                 |                           |              |        |       |
| with the                               | MONITOR WLANS                                                        | CONTROLLER                                | WIRELESS                        | SECURITY                  | MANAGEMEN    | л со   | MMANE |
| Controller                             | Interfaces > Edit                                                    |                                           |                                 | 1                         | < Back       | App    | ly    |
| General                                |                                                                      |                                           |                                 |                           |              |        |       |
| Inventory                              | General Informatio                                                   | n                                         |                                 |                           |              |        |       |
| Interfaces                             | Interface Name                                                       | VLAN2                                     |                                 |                           |              |        |       |
| Internal DHCP Server                   | Interface Address                                                    |                                           |                                 |                           |              |        |       |
| Mobility Management<br>Mobility Groups | Interface Address                                                    |                                           | -                               |                           |              |        |       |
| Mobility Statistics                    | VLAN Identifier                                                      | 2                                         |                                 |                           |              |        |       |
| Ports                                  | IP Address                                                           | 172.1                                     | 16.2.100                        |                           |              |        |       |
| Master Controller Mode                 | Netmask                                                              | 255.2                                     | 255.255.0                       |                           |              |        |       |
| Network Time Protocol                  | Gateway                                                              | 172.1                                     | 16.2.1                          |                           |              |        |       |
| QoS Profiles                           | Physical Informatio                                                  | on                                        |                                 |                           |              |        |       |
|                                        | Port Number                                                          | 1                                         |                                 |                           |              |        |       |
|                                        | Configuration                                                        |                                           |                                 |                           |              |        |       |
|                                        | Quarantine                                                           |                                           |                                 |                           |              |        |       |
|                                        | DHCP Information                                                     |                                           |                                 |                           |              |        |       |
|                                        | Primary DHCP Server                                                  | r 172.1                                   | 16.2.1                          |                           |              |        |       |
|                                        | Secondary DHCP Ser                                                   | ver                                       |                                 |                           |              |        |       |
|                                        | Access Control List                                                  |                                           |                                 |                           |              |        |       |
|                                        | ACL Name                                                             | none                                      |                                 |                           |              |        |       |
|                                        | Note: Changing the Inte<br>temporarily disabled and<br>some clients. | rface parameters (<br>d thus may result i | causes the WL<br>n loss of conn | ANs to be<br>activity for |              |        |       |
| Done                                   |                                                                      |                                           |                                 |                           | Tota         | inat   |       |
| 2 · · · · ·                            |                                                                      |                                           |                                 | 1 1                       | ) ) <b>V</b> |        | _     |

- 9) Smažte síť "netlab", která se vytvořila během počátečního wizardu. Dále vytvořte oddělené bezdrátové sítě s SSID "Employee" a SSID "Guest", kde k první jmenované je připojení zabezpečeno pomocí WPA2-PSK a druhá je zcela otevřená.
  - Záložka WLANs, lištička Create new a tlačítko Go

| Cisco_cc:09:80 - Mozill                 | a Firefox       |               |             |                  |          |            |            |                 |               |                            |     |
|-----------------------------------------|-----------------|---------------|-------------|------------------|----------|------------|------------|-----------------|---------------|----------------------------|-----|
| Elle Edit View History E                | pokmarks Ipols  | Help          |             |                  |          |            |            |                 |               |                            |     |
| Cisco_cc:09:80                          |                 | +             |             |                  |          |            |            |                 |               |                            | *   |
| <ul> <li>172.16.1.100/screer</li> </ul> | s/frameset.html |               |             |                  |          |            | ☆ ⊂ C      | 📲 - G           | oogle         | P                          | ŧ   |
| eLearning VUT 👖 NetAcad I               | IT 🏦 Academy C  | onnection     |             |                  |          |            |            |                 |               |                            |     |
| սիսիս                                   |                 |               |             |                  |          |            |            |                 |               | ing   Logout   <u>R</u> ef |     |
| cisco                                   | MONITOR         | <u>W</u> LANs | CONTROLLER  | WIRELESS         | SECURITY | MANAGEMENT | COMMANDS   | HELP            | EEEDBACK      |                            |     |
| WLANs                                   | WLANs           |               |             |                  |          |            |            |                 |               | Entries 1 - 2 of           | f 2 |
| WLANS                                   | Current Fil     | ter: N        | one [Chang  | e Filter] [Clear | Filter]  |            | Create New | ۷               | Go            |                            |     |
| Advanced                                | U WLAN          | Туре          | Profile Nan | ie               | WL       | AN SSID    |            | ldmin<br>itatus | Security Poli | cies                       |     |
|                                         | 1               | WLAN          | Guest       |                  | Gue      | st         |            | inabled         | None          |                            |     |
|                                         | 2               | WLAN          | Employee    |                  | Emp      | loyee      |            | Enabled         | [WPA2][Auth(  | PSK)]                      |     |
|                                         |                 |               | 2           |                  | 6.11     |            |            |                 |               |                            |     |

 Záložka General, lištička Interface a vybrat ten správný a nezapomenout povolit Status. Zabezpečit případně připojení na záložce Security

| 😂 Cisco_cc:09:80 - Mozilla I                                                                                                    | Tirefox                                                                                                    |                                                                                                    |
|----------------------------------------------------------------------------------------------------|----------------------------------------------------------------------------------------------------|----------------------------------------------------------------------------------------------------|
| Ele Edit View History Bool                                                                                                    | anarks Ipols Help                                                                                                    |                                                                                                    |
| Cisco_sc:09:80                                                                                                    | +                                                                                                    |                                                                                                    |
| ( 172.16.1.100/screens/f                                                                                                    | rameset.html                                                                                                    | 습 후 C 🚷 • Google 🔎 🧌                                                                                                    |
| eLearning VUT 👖 NetAced FIT                                                                                                    | Academy Connection                                                                                                    |                                                                                                    |
| ululu<br>cisco monit                                                                                                    | OR <u>W</u> LANS <u>C</u> ONTROLLE                                                                                                    | Saye Configuration _ Bing _ Logout _Befres<br>ER WIRELESS _SECURITY MANAGEMENT _ COMMANDS _ HELP _ FEEDBACI                                                                                                    |
| WLANs                                                                                                    | WLANs > Edit                                                                                                    | < Back Apply                                                                                                    |
| WLANS                                                                                                    | General Security                                                                                                    | QoS Advanced                                                                                                    |
| Advanced                                                                                                    | Profile Name                                                                                                    | Guart                                                                                                    |
|                                                                                                    | Type                                                                                                    | WLAN                                                                                                    |
|                                                                                                    | SSID                                                                                                    | Guest                                                                                                    |
|                                                                                                    | Status                                                                                                    | C Enabled                                                                                                    |
|                                                                                                    |                                                                                                    |                                                                                                    |
|                                                                                                    | Security Policies                                                                                                    | None (Modifications done under security tab will appear after applying the changes.)                                                                                                    |
|                                                                                                    | Radio Policy                                                                                                    | 41                                                                                                    |
|                                                                                                    | Interface                                                                                                    | avest V                                                                                                    |
|                                                                                                    | Broadcast SSID                                                                                                    | Enabled                                                                                                    |
|                                                                                                    |                                                                                                    |                                                                                                    |
|                                                                                                    |                                                                                                    |                                                                                                    |
|                                                                                                    |                                                                                                    |                                                                                                    |
|                                                                                                    |                                                                                                    |                                                                                                    |
|                                                                                                    |                                                                                                    |                                                                                                    |
|                                                                                                    |                                                                                                    |                                                                                                    |
|                                                                                                    |                                                                                                    |                                                                                                    |
|                                                                                                    |                                                                                                    |                                                                                                    |
| Sisco_cc:09:80 - Mozilla I                                                                                                    | irefox                                                                                                    |                                                                                                    |
| Cisco_cc:09:80 - Mozilla I<br>Ele Edit View History Bool                                                                                                    | Firefox<br>marks ]]pols Help                                                                                                    |                                                                                                    |
| Cisco_cc:09:80 - Mozilia I<br>Ele Edt Yew History Bool<br>Cisco_cc:09:80                                                                                                    | Tirefox<br>marks ]]ools Help<br>+                                                                                                    |                                                                                                    |
| Cisco_cc:09:80 - Mozilla I<br>File Edit View Higtory Bool<br>Cisco_cc:09:80<br>1772.16.1.100/screens/f                                                                                                    | inefox<br>anaris _pois Help<br>+<br>rameset.html                                                                                                    | 다.<br>슈ㅋ오[(전- cook P] (제                                                                                                    |
| Cisco_cc:09:80 - Mozilla I<br>Ele Edt Yew Higtory Bool<br>Cisco_cc:09:80<br># 172.16.1.100/screens/f<br>etcerning VUT II NetAcod FIT                                                                                                    | Inefox<br>anaris ]pois Help<br>+<br>rameset.html<br>Academy Connection                                                                                                    | [편집]                                                                                                    |
| Cisco_cc:(97:80 - Morilla 1<br>Els Edt Yew Higtory Bool<br>Cisco_cc:(97:80<br>172:16:1.100/screenc)<br>telearning VUT III NetAcad FIT<br><br>CISCO MONIT                                                                                                    | Tirefox<br>marks Tools Help<br>+<br>rameset.html<br>Academy Connection<br>OR WULANS CONTROLLE                                                                                                    | 아마이 아마이 아마이 아마이 아마이 아마이 아마이 아마이 아마이 아마이                                                                                                    |
| Cisco_cc:09:80 - Morilla I<br>Ele Ed: yew History Bool<br>Cisco_sc:09:80<br>i cisco:09:80<br>i cisco:09: | Tirefox<br>marks ]bols Help<br>+<br>***********************************                                                                                                    | الله الله الله الله الله الله الله الله                                                                                                    |
| Cisco_cc:09:80 - Morilla I<br>Ele Ed: yew History Bool<br>Cisco_cc:09:80<br>Cisco_cc:09:80<br>T72:16:1.100/screenc/7<br>interamo WUT III NetAcad PIT<br>CISCO MONIT<br>WLANS<br>WLANS<br>WLANS                                                                                                    | irefox<br>analis Tota Belo<br>+<br>annoset.html<br>Academy Connection<br>OR WLANS CONTROLLE<br>WLANS > Edit<br>General Security                                                                                                    |                                                                                                    |
| Chron.cc.09.100         Monthal 1           Bite         Edit / gew         Higkory           Conce.cc.009.000         Image: Conce.cc.009.000           Image: Conce.cc.009.000         Image: Conce.cc.009.000           Image: Conce.cc.009.000         Image: Conce.cc.009.000           Image: Conce.cc.009.000         Image: Conce.cc.009.000           Image: Conce.cc.009.000         Image: Conce.cc.009.000           Image: Conce.cc.009.000         Image: Conce.cc.009.000           Image: Conce.cc.009.000         Image: Conce.cc.009.000           Image: Conce.cc.009.000         Image: Conce.cc.009.000           Image: Conce.cc.009.000         Image: Conce.cc.009.000           Image: Conce.cc.009.000         Image: Conce.cc.009.000           Image: Conce.cc.009.000         Image: Conce.cc.009.000           Image: Conce.cc.009.0000         Image: Conce.cc.009.0000           Image: Conce.cc.0000         Image: Conce.cc.0000           Image: Conce.cc.00000         Image: Conce.cc.00000           Image: Conce.cc.000000         Image: Conce.cc.0000000           Image: Conce.cc.000000000000000000000000000000000                                                                                                    | irefox<br>analis judi (selo<br>+<br>***********************************                                                                                                    | Constant of the second second  |
| Circo_cc:09:10 Montha I<br>Bin Edit yew Heldon (and<br>Conc.gc:000)<br>T72:16:1.100/creaming<br>InterventyUT InterAcadPIT<br>CISCO MONTH<br>WLANS<br>WLANS<br>MUANS<br>MUANS                                                                                                    | irefox marks jols jelo + ramost.html  Academy Connection  OR WULANIS ⊂ CONTROLLE  General Security Layer 2 Layer 3 Layer 2 Layer 3                                                                                                    | COS Advenced                                                                                                    |
| Citco.cc.09:00 Motilis J<br>Be Ed: gen Halory Eod<br>Concesser-09 Motilis J<br>Concesser-09 Motilis J<br>Citaco Motilis Medical PIT<br>CitaCo Motilis<br>WLANs<br>WLANs<br>Motions<br>Advanced                                                                                                    | infox<br>manus pole (940)<br>★<br>memore hand<br>the Academy Connection<br>OB WLANS CONTROLLI<br>WLANS > Edit<br>General<br>Layer 2 Layer 3<br>Layer 2 Security                                                                                                    | C      C     C    C     C     C     C     C     C     C     C     C     C     C     C     C     C     C     C     C     C     C     C     C     C     C     C     C     C     C     C     C     C     C     C     C     C    C    C    C    C    C    C    C    C    C    C    C    C      |
| Chica card 09-100 - Mortilla<br>Ge Edit Son Halory Bod<br>Concession 40<br>Concession 40<br>Concession 4 | Infox marks [pis [pis ]  stands [pis [pis ]  stands [pis [pis ]  stands [pis [pis [pis [pis [pis [pis [pis [pi                                                                                                    | Concernent and a service and a service and a |
| Check and 09-100. Advites     (09-100. Advites     (09-100. Advite                                                                                                    | infox ends job (b)  ends job (b)  ends job                                                                                                    | CONTRACTOR CONTRACTOR CONTRACTON CONTRACTOR CONTRACTOR  |
| Concarce(0) PE details(     Concarce(0) PE details(                                                                                                    | Infor<br>Team 20 20 200<br>20 200<br>20 20000000<br>20 20000000<br>20 20000000<br>20 200000000<br>20 20000000000                                                                                                    | COS Advanced  Cos Cos Advanced  Cos Cos Cos Cos Cos Cos Cos Cos Cos Cos                                                                                                    |
| Charge (0) P2 - Methyling     Charge (0) P2 - Methyling     Charge (0) P3 - Methyling     Charge (0) P3 - Charge (0) P3 - Charge (0) P3                                                                                                    | Information 2010 1990<br>A second 2010 1990<br>A schederer Conversion<br>Cancer Second 2010<br>VILANS > Edit<br>Cancer Second 2010<br>UANS > Edit<br>UANS > Edit<br>UANS > Edit<br>UANS > Edit<br>UANS > Second 2010<br>UANS > Second 2010<br>UANS > Secon                                                                                  | CONTROL OF CONTROL OF  |
|                                                                                                    | tarfox<br>manas be be<br>an annot hel<br>Academy Corrector<br>Constant Security<br>WLANes > Earlt<br>UNLANes > Earlt<br>UNLANes > Earlt<br>WPA-WPA2 Paramete<br>WPA-WPA2 Paramete<br>WPA-Security<br>WPA-Security<br>WPA-Secu |                                                                                                    |
| Charge (0) P. Jentific (0) P. Jentific (                                                                                                    | Tarfox Tarfox Ta                                                                                                    | C C C C C C C C C C C C C C C C C C C                                                                                                    |
| Concerc (1) PP - Marting     Port (1) PP - Marting     Port (1)                                                                                                    | Information 2010 Department of the second second se                                                                                                    | C C C C C C C C C C C C C C C C C C C                                                                                                    |
| Concarce(0) BD Advilla<br>De La por type (pol<br>Concarce(0) BD<br>Concarce(0) BD<br>Concarc                                                                                                    | Infox Parks 200 000                                                                                                    |                                                                                                    |
| Concerce (19) PP - Media (1)     Concerce (19) PP - Media (1)     Concerce (19) PP     Concerce (19) PP                                                                                                    | Information Series Series Seri                                                                                                    |                                                                                                    |
| Concarce(0) PD - Maniful      De Lise to heap to the      Concarce(0) PD - Maniful      Concarce(0) PD - Maniful      Co                                                                                                    | Infox  Info De  Info De  Info                                                                                                    |                                                                                                    |
| Concerce (1) PF - Media (1)     Concerce (1) PF - Media (1)     Concerce (1) PF - Media (1)     Concerce (1) PF - Total (1)     Concerce (1) PF - Total (1)     Concerce (1) PF - Media (1)     Concerce (1) PF - Media (1)     VLANs     WLANs     Multiple     Advanced                                                                                                    | Infor<br>Information Sectors (Information)<br>Advanced Conversion<br>Advanced Conversion<br>Advanced Conversion<br>Advanced Conversion<br>Information<br>WITA-Alves - Edit<br>UWA-Alves - Edit<br>UWA-Alves - Edit<br>WITA-Alves - Edit<br>WITA-Alve                                                                          |                                                                                                    |
|                                                                                                    | Index<br>Index See See<br>Academy Corrector<br>MARKING CONTROLL<br>MULANA > Earl<br>UPA-197A 2 Parameter<br>WPA-197A 2 Recryption<br>Auth Key Relay<br>WPA-197A 2 Recryption<br>Auth Key Relay<br>MPA-197A 2 Recryption<br>Auth Key Relay<br>MPA-197A 2 Recryption<br>Auth Key Relay<br>MPA-197A 2 Recryption<br>Auth Key Recryption<br>Auth Key Recryption<br>Auth Key Recryption<br>Auth Key Recryption<br>Auth Key Recryption<br>Auth Key Recryption<br>Auth K                                                                               |                                                                                                    |
| Charge (2) 12 - Media  (2) 12 - Media  (2)                                                                                                    | Information Service Sector Sector Sec                                                                                                    |                                                                                                    |

10) Užitečné CLI příkazy pro dodatečnou konfiguraci WLC:

- config time
- config mgmtuser add username password
- config 80211{b|g|a} {disable|enable} network
- config interface address management *ip-addr mask*

- config interface vlan management {vlan-id|0}
- config interface port management *physical-ds- port-number*
- config interface dhcp management *ip-addr-primarydhcp* [*ip-addr-secondary-dhcp*]
- config interface acl management *access-control- list-name*
- config interface address ap-manager *ip-addr mask*
- config interface vlan ap-manager {vlan-id|0}
- config interface port ap-manager physical-dsport-number
- config interface dhcp ap-manager *ip-addr-primarydhcp* [*ip-addr-secondary-dhcp*]
- config interface acl ap-manager *access-control- list-name*
- config interface address virtual *ip-address*

### Reference

Užitečná stránka s informacemi k nakonfigurování WLC:

http://www.cisco.com/en/US/docs/wireless/controller/7.0/configuration/g uide/c70.html

# WiFi Lab 1b - WLC jako dedikované zařízení

# Topologie

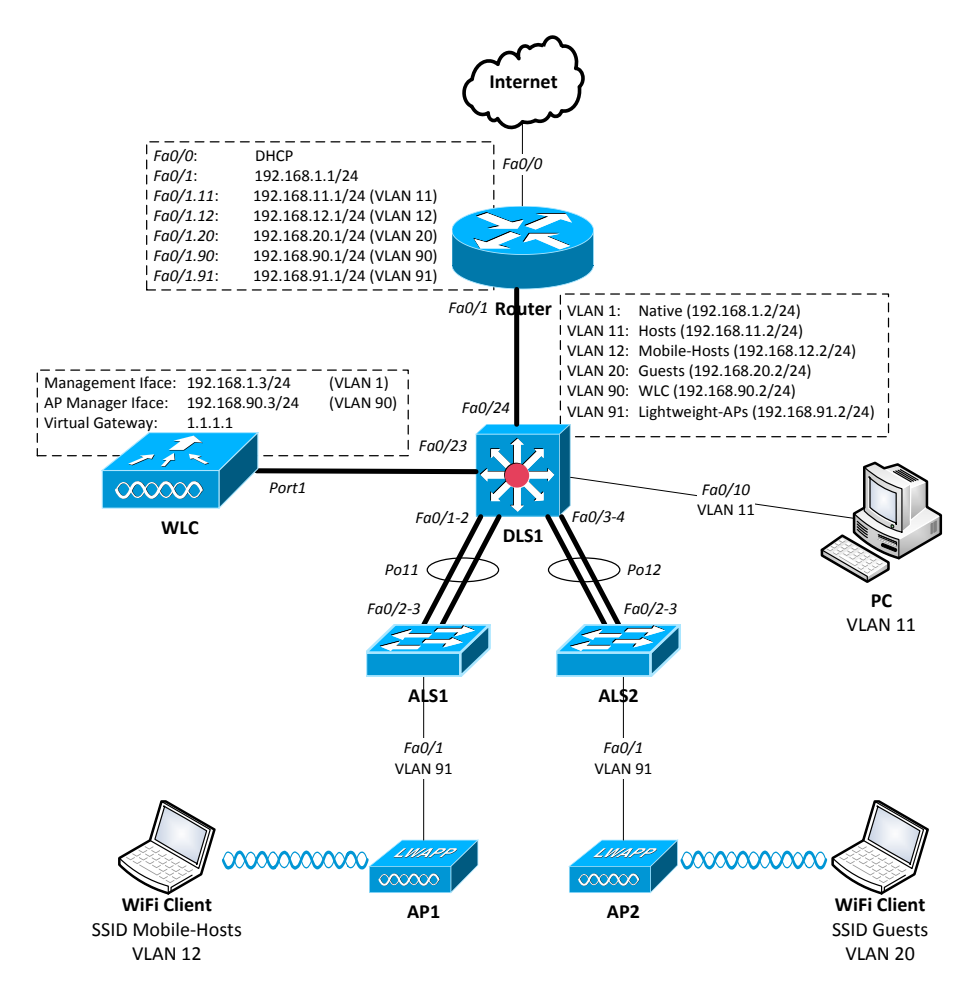

### Scénář

Vašim úkolem je sestavit výše uvedenou laboratoř, ve které se klienti jsou schopni připojit do sítě pomocí tradičně, ale i bezdrátově a zajistit komunikaci mezi nimi. V síti existuje několik VLAN:

- VLAN1 slouží jako nativní pro trunkové spoje;
- VLAN11 agreguje všechny hosty připojené pomocí Ethernetu;

- VLAN12 je bezdrátová síť připojení pro klienty zajišťují (pro mobilní zaměstnance SSID "Employee", zabezpečená pomocí WPA2-PSK);
- VLAN20 (pro návštěvníky firmy SSID "Guest");
- VLAN90 v níž se nachází pouze WLC;
- VLAN91 v níž jsou access-pointy;

V síti existuje několik VLAN: VLAN1 slouží jako nativní pro trunkové spoje, VLAN11 agreguje všechny hosty připojené pomocí Ethernetu, bezdrátové připojení pro klienty zajišťují VLAN12 (pro mobilní zaměstnance SSID "Mobile-Hosts", zabezpečená pomocí WPA2-PSK) a VLAN20 (pro náhodné návštěvníky firmy SSID "Guests"). Ve VLAN90 je umístěný jen WLC, ve VLAN91 pak jednotlivá AP. V rámci práce v laboratoři zajistěte případnou unikátnost SSID.

Použitá zařízení:

- Router = C2\*\*1, WLC = Cisco 2\*00
- DLS = Cat3560 PoE-24, ALS = Cat2960
- AP = Cisco Aironet 1232 s externím napájením

#### Konfigurace

- Sestavte topologii dle obrázku. DLS1 nechť je jediný, kdo ovlivňuje nastavení VLAN v síti. Na přepínačích definujte VLANy a nastavte patřičné porty jako accessové (tenká černá) či trunkové (tlustá černá čára), s tím, že na accessových neopomeňte urychlit konvergenci STP.
- 2) Na patřičných interfacech směrovače nastavte IP adresy. Mezi DLS a ALS navzájem ustavte EtherChannelovou logickou trunkovou linku a stejně tak mezi DLS a směrovačem bude trunkový spoj. Subinterfaceovaná rozhraní nastavte následovně:
  - interface {fa0/0|fa0/1.X|wlan1/0.X|in1/0.X}
  - ip address dhcp
  - encapsulation dot1q X
  - ip address 192.168.X.1 255.255.255.0
- 3) Nakonfigurujte NAT překlad z vnitřních adres na vnější rozhraní směřující do Internetu. Nastavte statickou defaultní routu do Internetu.
  - ip address dhcp

- ip nat outside
- ip nat inside
- access-list 1 permit 192.168.0.0 0.0.255.255
- ip nat inside source list 1 int Fa0/0 overload
- 4) Na směrovači nastavte aktuální čas a učiňte z něj NTP server.
  - clock set
  - ntp master 1
- 5) Nakonfigurujte směrovač jako DHCP server pro VLANy 11, 12, 20 a 91, přičemž pro VLAN 91, v níž sídlí LWAP nadefinujte kromě network, default-routeru a dns-server i option 43 a 60. Vyjměte prvních 100 použitelných adres k přidělení z každého poolu.
  - options 43 hex f104\*\*\*\*\*\*\*
  - options 60 ascii "Cisco AP 1232"
  - ip dhcp exclude-address 192.168.X.1 192.168.X.100
- 6) Zresetujte WLC a obnovte případně tovární nastavení (jako user vložte Recover-Config) a projděte nastavovacím wizardem dle informací níže. Pokud se během wizardu spletete v zadávání, tak nevadí vložením "(mínus/pomlčka)" a "Enter" se vrátíte k nastavení předchozího kroku.

```
wlc# service-module wlan-controller 1/0 session
Trying 200.200.200.1, 2066 ... Open
Enter Administrative User Name (24 characters max): admin
Enter Administrative Password (24 characters max): *****
Re-enter Administrative Password: *****
Management Interface IP Address: 192.168.1.3
Management Interface Netmask: 255.255.255.0
Management Interface Default Router: 192.168.1.1
Management Interface VLAN Identifier (0 = untagged): 0
Management Interface Port Num [1-8]: 1
Management Interface DHCP Server IP Address: 192.168.1.1
AP Manager Interface IP Address: 192.168.90.3
AP Manager Interface Netmask: 255,255,255,0
AP Manager Interface Default Router: 192.168.90.1
AP Manager Interface VLAN Identifier (0 = untagged): 90
AP Manager Interface Port Num [1-8]: 1
AP Manager Interface DHCP Server (172.16.1.1): 192.168.90.1
Virtual Gateway IP Address: 1.1.1.1
Mobility/RF Group Name: netlab
Network Name (SSID): netlab
Allow Static IP Addresses [YES] [no]: yes
Configure a RADIUS Server now? [YES][no]: no
Warning! The default WLAN security policy requires a RADIUS
server.
Please see documentation for more details.
Enter Country Code (enter 'help' for a list of countries)
[US]: CZ
Enable 802.11b Network [YES] [no]: yes
Enable 802.11a Network [YES] [no]: yes
Enable 802.11g Network [YES] [no]: yes
Enable Auto-RF [YES] [no]: yes
Configure a NTP server now? [YES][no]: yes
Enter the NTP server's IP address: 192.168.90.1
Enter a polling interval between 3600 and 604800 secs: 3600
Configuration correct? If yes, system will save it and reset.
[ves][NO]: ves
Configuration saved!
Resetting system with new configuration ...
```

- Povolte možnost konfigurace WLC přes http a telnet. K jakékoli další úpravě jeho konfigurace tak můžete použít buď GUI, a nebo CLI.
  - config network telnet enable
  - config network webmode enable
  - save config
  - show interfaces summary
  - show wlan summary
  - show time

- 8) Připojte se přes webové rozhraní z PC (adresa 192.168.1.3) a vytvořte nové interfacey pro VLANy 12 a 20.
  - IP: 192.168.X.3/24, GW: 192.168.X.1, DHCP: 192.168.X.1
  - Záložka CONTROLLER, volba Interfaces, tlačítko New

| 🚈 Cisco - Microsoft Internet Ex                               | plorer                    |                                              |
|---------------------------------------------------------------|---------------------------|----------------------------------------------|
| Ele Edit View Favorites I                                     | iools Help                | 🦓 🔊                                          |
| 🔾 Back 🔹 🔿 🖌 💽 🔹 🐔                                            | 🔎 Search 👷 Favorites  🙆 🕹 | <b>P</b>                                     |
| Address a https://172.16.1.100/s                              | screens/Frameset.html     | 💌 🄁 Go 🛛 Links 🌤                             |
| Cinco Storems                                                 |                           | Save Configuration   Ping   Logout   Refresh |
| du de                                                         |                           | ER WIRELESS SECURITY MANAGEMENT COMMANDS     |
| Controller                                                    | Interfaces > New          | < Back Apply                                 |
| General                                                       | Interface Name VLAN2      |                                              |
| Inventory                                                     |                           |                                              |
| Interfaces                                                    | VLAN Id 2                 |                                              |
| Internal DHCP Server                                          |                           |                                              |
| Mobility Management<br>Mobility Groups<br>Mobility Statistics |                           |                                              |
| Ports                                                         |                           |                                              |
| Master Controller Mode                                        |                           |                                              |
| Network Time Protocol                                         |                           |                                              |
| QoS Profiles                                                  |                           |                                              |
|                                                               |                           |                                              |
|                                                               |                           |                                              |
|                                                               |                           |                                              |
|                                                               |                           |                                              |
| Done Done                                                     |                           | 🔮 Internet //                                |

• Interfaces a Edit

| Cisco - Microsoft Internet Ex               | plorer                                                              |                                        |                                  |                             |           |      | _ [] ×  |
|---------------------------------------------|---------------------------------------------------------------------|----------------------------------------|----------------------------------|-----------------------------|-----------|------|---------|
| Elle Edit View Favorites I                  | iools Help                                                          |                                        |                                  |                             |           |      | - 🥂     |
| 🔾 Back 🔹 🔿 🖌 💽 🔹 🐔                          | 🔎 Search 👷 Favorites 🤞                                              | 0   🙆 • 🚴 🖂                            |                                  |                             |           |      |         |
| Agdress i https://172.16.1.100/s            | screens/frameset.html                                               |                                        |                                  |                             | <u>·</u>  | 🔁 Go | Unks ** |
| Cisco Systems                               |                                                                     |                                        |                                  |                             |           |      |         |
| As As                                       | MONITOR WLANS                                                       | CONTROLLER                             | WIRELESS                         | SECURITY                    | MANAGEMEN | п со | MMANDS  |
| Controller                                  | Interfaces > Edit                                                   |                                        |                                  | 1                           | < Back    | Appl | Y       |
| General                                     |                                                                     |                                        |                                  |                             |           |      |         |
| Inventory                                   | General Informatio                                                  | in                                     |                                  |                             |           |      |         |
| Interfaces                                  | Interface Name                                                      | VLAN2                                  |                                  |                             |           |      |         |
| Internal DHCP Server<br>Mobility Management | Interface Address                                                   |                                        |                                  |                             |           |      |         |
| Mobility Groups<br>Mobility Statistics      | VLAN Identifier                                                     | 2                                      |                                  |                             |           |      |         |
| Ports                                       | IP Address                                                          | 172                                    | .16.2.100                        |                             |           |      |         |
| Master Controller Mode                      | Netmask                                                             | 255                                    | .255.255.0                       |                             |           |      |         |
| Network Time Protocol                       | Gateway                                                             | 172                                    | .16.2.1                          |                             |           |      |         |
| QoS Profiles                                | Physical Informati                                                  | on                                     |                                  |                             |           |      |         |
|                                             | Port Number                                                         | 1                                      |                                  |                             |           |      |         |
|                                             | Configuration                                                       |                                        |                                  |                             |           |      |         |
|                                             | Quarantine                                                          |                                        |                                  |                             |           |      |         |
|                                             | DHCP Information                                                    |                                        |                                  |                             |           |      |         |
|                                             | Primary DHCP Serve                                                  | r 172                                  | .16.2.1                          |                             |           |      |         |
|                                             | Secondary DHCP Ser                                                  | rver                                   |                                  |                             |           |      |         |
|                                             | Access Control List                                                 |                                        |                                  |                             |           |      |         |
|                                             | ACL Name                                                            | nor                                    |                                  |                             |           |      |         |
|                                             | Note: Changing the Inte<br>temporarily disabled an<br>some clients. | erface parameters<br>d thus may result | causes the Wi<br>in loss of conn | LANs to be<br>lectivity for |           |      |         |
| Done                                        |                                                                     |                                        |                                  |                             | 🔵 Inte    | rnet |         |

- 9) Smažte síť "netlab", která se vytvořila během počátečního wizardu. Dále vytvořte oddělené bezdrátové sítě s SSID "Mobile-Hosts" a SSID "Guests", kde k první jmenované je připojení zabezpečeno pomocí WPA2-PSK a druhá je zcela otevřená.
  - Záložka WLANs, lištička Create new a tlačítko Go

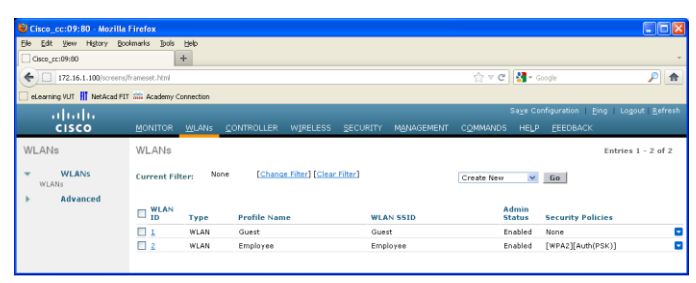

 Záložka General, lištička Interface a vybrat ten správný a nezapomenout povolit Status. Zabezpečit případně připojení na záložce Security

| 😫 Cisco_cc:09:80 - Mozilla                                                                                                    | Firefox                                                                                                    |                                                                                                    |
|----------------------------------------------------------------------------------------------------|----------------------------------------------------------------------------------------------------|----------------------------------------------------------------------------------------------------|
| Ele Edit View History Boo                                                                                                    | Amarks Tools Help                                                                                                    |                                                                                                    |
| Cisco_cc:09:80                                                                                                    | +                                                                                                    |                                                                                                    |
| 172.16.1.100/screens/                                                                                                    | frameset.html                                                                                                    | 습 후 연 🚺 * Google 🔎 🏦                                                                                                    |
| 🗌 eLearning VUT 👖 NetAcad FI1                                                                                                    | Academy Connection                                                                                                    |                                                                                                    |
| ahaha                                                                                                    |                                                                                                    | Sage Configuration   Ping   Logout   Befresh                                                                                                    |
|                                                                                                    | OR <u>W</u> LANS <u>C</u> ONTROLL                                                                                                    | LER WIRELESS SECURITY MANAGEMENT COMMANDS HELP FEEDBACK                                                                                                    |
| WLANs                                                                                                    | WLANs > Edit                                                                                                    | < Back Apply                                                                                                    |
| WLANS                                                                                                    | Council Country                                                                                                    | Cost Advand                                                                                                    |
| WLANS                                                                                                    | General Security                                                                                                    | Q05 Advanced                                                                                                    |
| Advanced                                                                                                    | Profile Name                                                                                                    | Guest                                                                                                    |
|                                                                                                    | Туре                                                                                                    | WLAN                                                                                                    |
|                                                                                                    | SSID                                                                                                    | Guest                                                                                                    |
|                                                                                                    | Status                                                                                                    | Enabled                                                                                                    |
|                                                                                                    |                                                                                                    |                                                                                                    |
|                                                                                                    | Security Policies                                                                                                    | None                                                                                                    |
|                                                                                                    |                                                                                                    | (reconcessors cone oncer security tab will appear after applying the changes.)                                                                                                    |
|                                                                                                    | Radio Policy                                                                                                    | AI V                                                                                                    |
|                                                                                                    | Interface                                                                                                    | quest 💌                                                                                                    |
|                                                                                                    | Broadcast SSID                                                                                                    | Enabled                                                                                                    |
|                                                                                                    |                                                                                                    |                                                                                                    |
|                                                                                                    |                                                                                                    |                                                                                                    |
|                                                                                                    |                                                                                                    |                                                                                                    |
|                                                                                                    |                                                                                                    |                                                                                                    |
|                                                                                                    |                                                                                                    |                                                                                                    |
|                                                                                                    |                                                                                                    |                                                                                                    |
|                                                                                                    |                                                                                                    |                                                                                                    |
| 4                                                                                                    |                                                                                                    |                                                                                                    |
| 🕹 Cisco_cc:09:80 - Mozilla                                                                                                    | Firefox                                                                                                    |                                                                                                    |
| Cisco_cc:09:80 - Mazilla<br>Ele Edt Yow Higtory Boc                                                                                                    | Firefox<br>Amarks ]]ods Help                                                                                                    |                                                                                                    |
| Circo_cc:09:80 - Mozilla<br>Ele Edt Yew History Boc<br>Circo_cc:09:80                                                                                                    | Firefox<br>Amarks Tools Help<br>+                                                                                                    |                                                                                                    |
| Cisco_cc:09:80 - Mozilla<br>Ele Edt Yew Higtory Boc<br>Cisco_sc:09:80<br>(172.16.1.100)screens/                                                                                                    | Firefox<br>Amarks Bolis Help<br>+<br>frameset.html                                                                                                    | <br>                                                                                                    |
| Cisco_cc:(09:80 - Mozilla<br>Ele Edt Yow Higtory Boc<br>Cisco_cc:09:80<br>172:16:1.100/screens/<br>starsming VUT ff NetAcad FIT                                                                                                    | Firefox<br>emarks gols Help<br>+<br>frameset.html<br>data Academy Connection                                                                                                    | () ()<br>() = C<br>()<br>() = C<br>()<br>()<br>()<br>()<br>()<br>()<br>()<br>()<br>()<br>()<br>()<br>()<br>()                                                                                                    |
| Cisco_cc:09:80 Mozilla<br>Bie Edt Yew Higtory Boc<br>Cisco_cc09:80<br>Cisco_free<br>172.16.1.100/screens/<br>etseming VUT III NetAcad FIT<br>+1 [++1 ]+                                                                                                    | Firefox<br>knarkspoistelp<br>                                                                                                    | ि ि ि<br>रो प C (सि - Google P) (से<br>Style Configuration : Stop : Logard : Enfant                                                                                                    |
| Circo_cc:09:60 - Morilla     Ele Ed: 1000 Higtory Boo     Circo_cc:09:60     T2:16.1.100/scceent/     teterming VUT III NetAccd FIT         ([i_1]])     CISCO MONITI                                                                                                    | Firefox<br>Henals Juls Help<br>+<br>framesch fini<br>Academy Correction<br>OR WLANSCONTROLL                                                                                                    | 다 가 주 안 [영 - Congle<br>가 주 안 [영 - Congle 관] 순<br>Saya Curfiguration (Res ) Logisti (Refrant<br>LER WIJRELESS SECURITY MYWORKENT COMMANDS HELP (REFORMAN                                                                                                    |
| Circo_cc: 09: 80 Availlia     Ele Ede: Yew Higtory Boc     Circo_cc: 09: 80     T2: 16.1.100/incomn/     if werkcad P11                                                                                                    | Firefox<br>texades 30ds 1940<br>+<br>framecet.html<br>framecet.html<br>fr | LER WJRELESS SECURITY MANAGENEZIT COMMUNICE HELP EEDER                                                                                                    |
| Cricocc:09.90         Mortilla           Bis         Edit         Yew         Higtory         Boc           Croco.gc:09.80         Mortilla         Soc         Soc         Soc           Croco.gc:09.80         Mortilla         Soc         Soc         S                                                                                                    | Firefox<br>lexands 3ods Help<br>++<br>ramosot.html<br>++<br>Analogo Connection<br>OR WLANS CONTROLL<br>WLANS > Edit                                                                                                    | LER WIPELESS SECURITY MOMOGRAPH COMMUNE HER EDECURITY                                                                                                    |
| Clicocc:09.00         Mortillis           Bis         Edit         Year         Higkory Boo           Clicocc:09.00         T72.16.1.100/increment         Interface           Interface         Higkory Boo         Interface           Interface         Higkory Boo         Interface           Interface         Higkory Boo         Interface           Interface         Higkory Boo         Interface           VILANS         WILANS         WILANS                                                                                                    | Firefox<br>inunis ]ods (bdp<br>+<br>↑<br>↑<br>↑<br>↑<br>↑<br>↑<br>↑<br>↑<br>↑<br>↑<br>↑<br>↑<br>↑                                                                                                    | LER WJRELESS EPCLUTY MONAGENET COMMUNICAL Appr<br>C T C C C C C C C C C C C C C C C C C C                                                                                                    |
| Circo, cc: (09.80 Mostilia<br>Gia Edia Yene Helory Doc<br>Coco, sco 4960<br>Circo, sco 4960<br>Circo 4960<br>Circo 4960<br>Circo 4960<br>WLANS<br>WLANS<br>WLANS<br>WLANS                                                                                                    | Firefax<br>tensels 3ods Urbp<br>tensest. Brill<br>Standardy Connection<br>OR WLANS ⊆ONTROLL<br>WLANS > Edit<br>General Security<br>Layer 2 Layer 3                                                                                                    | C C C C C C C C C C C C C C C C C                                                                                                    |
| Chico, cc:(9):00 Morrilla<br>Bin Edit yeen Higtory (bo-<br>conce,ecroid)<br>Conce,ecroid)<br>Conce,ecroid<br>Conce,ecroid<br>C                                                   | Firefox<br>teams ≥46 ±40<br>reason host<br>teams to the<br>teams to the<br>teams                                                                                                    | C = C (S - code P) ←<br>Says Configuration [ proj Lugari ] Edward<br>LER WJPELESS ECURITY NovinceRetri Configuration<br>C Back Apple 7<br>005 Advanced                                                                                                    |
| Chroc.cc:09.80 Martille<br>Chroc.cc:09.80 Martille<br>Caro.gc:09.00<br>Caro.gc:09.00<br>C                                                                     | Finfox<br>teams tot<br>transct fot<br>transct fot                                                                                                    | Contractions and the second second s                                                                                                    |
| Ches.cc/910 Monthal<br>Dr. Cet.go:000<br>Cong.cc/000<br>Cong.cc/000<br>Cong.cc                           | Findox<br>Reads join type<br>in type<br>Reads And<br>Second Second Second<br>Ceneral Second<br>Layer 2 Layer 3<br>Layer 2 Layer 3<br>Layer 2 Layer 3                                                                                                    | Construction<br>Construction<br>C |
| Charac sector to Anomia<br>Be (24) you have be<br>Compactions<br>Compactions                             | Findox<br>and be the<br>first set of the<br>first set of the<br>first set of the set of the<br>first set of the set of the<br>first set of the<br>first                                                                                                    | COS     Advanced      Advanced      Ad                                                                                                    |
| Chica cc (2) (0) Mortilla<br>De Cel yen Report Sec<br>Concurrentia<br>(1) (2) (2) (2) (2) (2) (2) (2) (2) (2) (2                                                                                                    | Findos<br>Reades Judo (bilo<br>Telescontes)<br>Telescontes<br>Contesting<br>Contesting                                                                                                    |                                                                                                    |
| Class.with [2] Monthly<br>(2) Caraged and (2)<br>(Computed and (2)<br>(Computed and (2))<br>(Computed and (2))<br>(C                                                                                                    | Fanfor<br>Annual 3 to the<br>Annual Tell<br>Anderey Correttori<br>Corr Michiel Controllor<br>WLANe > Controllor<br>ULANe > Controllor<br>ULANE > Controllor<br>ULANE > Controllor<br>ULA                                                                                                    | C      C     C      C                                                                                                    |
| Chapter(D) (D) Morthal<br>De Cel yen Report (De<br>Constantion)<br>Constantion<br>Constantion<br>Constanti                             | Finnos<br>manta 304 (240<br>(*)<br>Transot Ani<br>** Academy Corrector<br>MLANIS - Edit<br>Constal<br>Security *<br>UAYA - Edit<br>WPA - MPA2 Paramet<br>WPA - Pairsy<br>WPA - Pairsy<br>WPA - Pairsy<br>WPA - Pairsy<br>WPA - Pairsy<br>WPA - Pairsy<br>WPA - Pairsy<br>WPA - Pairsy<br>WPA - Pairsy<br>WPA - Pairsy<br>WPA - Pairsy<br>WPA - Pairsy<br>WPA - Pairsy<br>WPA - Pairsy                                                                                                    | Construction Construction Cons                                                                                                    |
| Class.sc(0) ED Monthle<br>Concentration<br>Concentration<br>Concentratio                                                                     |                                                                                                    | C      C                                                                                                    |
| Check sector to Marilla<br>De Caragetto Construction<br>Construction<br>Construction<br>Ciscon Solution<br>WLANS<br>WLANS<br>WLANS<br>MARNANS                                                                                                    | Finfox<br>memb 300 the<br>free first<br>free first<br>Academy Corrector<br>COL 102 MC Corrector<br>COL 102 MC Corrector<br>COL 102 MC Corrector<br>WEANS CONTROL<br>Layer 2 Security €<br>WFA+WFA2 Decarts<br>WFA+WFA2 Decarts<br>WFA+Sterr<br>P3K Format                                                                                                    |                                                                                                    |
| Class.sc(0) ED Monthling<br>Class.sc(0) ED Monthling<br>Class.sc(0) ED Class.sc(0) ED Class.sc(0) E                                                                                                    | Tenfor<br>We the second of the second of the s                                                                                                    | C = C 2 - Cook P ←<br>Says Configuration (Logist Lefanti<br>Lefanti Control (Logist Lefanti<br>Lefanti Control (Logist Lefanti<br>Casa Advanced<br>Material (Lefanti<br>Casa Advanced<br>Material (Lefanti<br>Material (Lefanti)<br>Material (Lefanti)<br>Material (Lefan                                                                                             |
| Chica scribt Di Marila<br>Be Ca pon Apor gao<br>Consusciono<br>Consusciono<br>Consusciono<br>Consusciono<br>Cisco 2010<br>VLANS<br>VLANS<br>b Advenced                                                                                                    | Finfox<br>we be the<br>first of the<br>first of the<br>first of the<br>first of the<br>first of the<br>first of the<br>first of the<br>first of the<br>first of the<br>first of the<br>we be the<br>first of the<br>we be the<br>we be the<br>first of the<br>we be the<br>first of the<br>we be the<br>we be the<br>we be the<br>first of the<br>we be the<br>we be the<br>we b                                                                               |                                                                                                    |
| Ches.cc(5)(0) Morilla<br>De Car yer Report Sec<br>Concercettion<br>Concercettion<br>Conce                                                                     | Tenfor<br>Wang 30 blo<br>the second second secon                                                                                                    | C = C C C - code P ←<br>Says Conference (order Legent ) ←<br>Says Conference (order Legent )<br>Legent (order Content )<br>Casek Argebrin<br>Materia (order )<br>Casek (order )<br>Casek (o                                             |
| Clines active 20 Martile<br>(24 Call Den National<br>Consections)<br>Consections<br>(1) 17 16.1.100/model<br>(1) 17 16.1.100/model<br>(1) 17 16.1.100                                                                                                    | Finfox<br>Relative 3 to the<br>manual field<br>Addense Controllor<br>WLANs > Controllor<br>WLANs > Controllor<br>WLANs > Controllor<br>UVANs > East<br>UVANs > East<br>UVANS > East<br>UVANS > East<br>UVANS >                                                                                                    | Control Control                                                                                                    |
| Chapter(D) (D) Monthal<br>De Cart yee Report Sec<br>Concentration<br>(T) T2 16.1.100/cmont<br>(T) T2 16.1.100/cmont<br>(T) T                                                                                                    | Flarios<br>manis 30 (200<br>(*)<br>** Academy Correction<br>CALANAS = Controlled<br>VILANAS = Edit<br>(** Canada Controlled<br>Layer 2 Security 1<br>Layer 2 Security 1<br>WPA + WPA2 Paramet<br>WPA - Selay<br>WPA - Selay<br>Selay<br>Selay                                                    | Case Property Neglicology (Cased Larger<br>Mark Virtual (Cased Cased )<br>Mark Virtual (Cased Cased )<br>Mark Virtual (Cased )<br>Mark Virtual (Cased )                                                                                                    |
| Class.sc(P) [2] Monthle<br>(Computed)<br>(Computed)<br>(Comp | Fanfar<br>Menda 3 at 100<br>*<br>*<br>*<br>Anderey Constant<br>Con VLAN > Controll<br>WLAN > Eait<br>Controll<br>Layer 2 Leaving<br>WFA Palay<br>WFA Palay<br>WFA Palay<br>WFA Palay<br>WFA Palay<br>WFA Palay                                                                                                    | C C C C C C C C C C C C C C C C C                                                                                                    |

10) Užitečné CLI příkazy pro dodatečnou konfiguraci WLC:

- config time
- config mgmtuser add username password
- config 80211{b|g|a} {disable|enable} network
- config interface address management *ip-addr mask*

- config interface vlan management {*vlan-id*|0}
- config interface port management *physical-ds- port-number*
- config interface dhcp management *ip-addr-primarydhcp* [*ip-addr-secondary-dhcp*]
- config interface acl management *access-control- list-name*
- config interface address ap-manager *ip-addr mask*
- config interface vlan ap-manager {vlan-id|0}
- config interface port ap-manager physical-dsport-number
- config interface dhcp ap-manager *ip-addr-primarydhcp* [*ip-addr-secondary-dhcp*]
- config interface acl ap-manager *access-control- list-name*
- config interface address virtual *ip-address*

#### Reference

Užitečná stránka s informacemi k nakonfigurování WLC:

http://www.cisco.com/en/US/docs/wireless/controller/7.0/configuration/g uide/c70.html